## 単価1を単価2へコピーする方法

4種ある単価のうち、単価1を単価2へコピーをします。

1. 物件編集の画面から、メニューの「明細(S)」-「シミュレーション」-「数量・単位・ 単価・備考コピー」を選択します。

| 🍇 KYOEI COMPASS for Win Ver7.0 - [ 🚝          | 集(編集モード)サンプル(ł    | 反称)協栄ビル新築                   | 與工事]                   | C - 1 - 2 - 1 |         | and the second data |
|-----------------------------------------------|-------------------|-----------------------------|------------------------|---------------|---------|---------------------|
| 🍇 ファイル(F) 編集(E) 表示(V) マスタ(M) 🖡                | 明細(S) 下見積(G) 印刷(I | P) ୨イント <sup>*</sup> ୨(W) 🤊 | <sup>†</sup> 7° ション(Ο) |               |         |                     |
|                                               | ]-ト"表示            |                             | EX割→↓                  |               | 1       | •                   |
| 属明C小中大参関税員                                    | 行属性               |                             |                        |               |         |                     |
|                                               | 計算式クリア            |                             |                        |               | 値引      |                     |
| 1 建築工事                                        | 割掛け               | Ctrl+G                      |                        |               |         |                     |
| 見積金額 95,847,731 階層計                           | 981V-992          | •                           | 単価                     |               |         | 52,592,73           |
| SEQ 下属 名称                                     | 再集計               |                             | 数量                     |               | 位 1     | 単価                  |
| 1 💼 直接仮設工事                                    | 単位替え              |                             | 総額固定                   |               | 式       | 2,                  |
|                                               | 単価チェック            |                             | 数量・単位・単                | 単価・備考コピー      | 五       | 4,1                 |
| 3 (雪)   11.1.1.1.1.1.1.1.1.1.1.1.1.1.1.1.1.1. | 数量チェック            |                             | 数量・単位・単                | 単価・備考クリア      | ノエ<br>デ | 3,                  |
| 5 1 3 1 3 1 3 1 3 1 3 1 3 1 3 1 3 1 3 1       | 単価マスタ自動セット        |                             |                        | 1             | 式       | 5,                  |
| 6 1 組積工事                                      | 数量=0行削除           |                             |                        | 1             | 式       |                     |
|                                               | 目標金額設定            | •                           |                        | 1             | 式       | 1,1                 |

「数量・単位・単価・備考コピーシミュレーション」画面が表示されます。

| 🌄 KYOE       | I COMPASS for Win Ver7.0 - [ 数量・単位・単 | 単価・備考コピーシミュレーション サンプル | (仮称) † | 高栄ビル新築工事] |      | -          |            | _           |         |     |      | • X      |
|--------------|--------------------------------------|-----------------------|--------|-----------|------|------------|------------|-------------|---------|-----|------|----------|
| 🎉 戻る         | (B) 編集(E) 表示(V)                      |                       |        |           |      |            |            |             |         |     |      | _ 8 ×    |
| <b> -  T</b> |                                      |                       |        |           |      |            |            |             |         |     |      |          |
|              | 条 🔳                                  |                       |        |           |      |            |            |             |         |     |      |          |
|              |                                      |                       |        |           |      |            |            |             |         |     |      |          |
| 1            | 建築工事                                 |                       |        |           |      | 行数 19      |            |             |         |     |      |          |
| 階層計          | āt 🛛                                 | 52,592                | 2,731  | 0         |      | 0          | 0          |             |         |     |      |          |
| SEQ T        | 属 名称                                 | 規格                    | 指定     | 数量 1      | 単位 1 | 単価 1       | 金額 1       | 備考 1        | 数 量     | 2   | 単位 2 | 単1▲      |
| 1 🖻          | 直接仮設工事                               |                       |        | 1         | 式    | 2,926,000  | 2,926,000  |             |         |     |      |          |
| 2 🖻          | 土工事                                  |                       |        | 1         | 式    | 4,688,000  | 4,688,000  |             |         |     |      |          |
| 3 🖻          | 杭工事                                  |                       |        | 1         | 式    | 3,916,000  | 3,916,000  |             |         |     |      |          |
| 4 😰          | コンクリート工事                             |                       |        | 1         | 式    | 16,044,000 | 16,044,000 |             |         |     |      |          |
| 5 🔁          | 鉄筋工事                                 |                       |        | 1         | 式    | 5,127,000  | 5,127,000  |             |         |     |      |          |
| 6 🖻          | 組積工事                                 |                       |        | 1         | 式    | 16,000     | 16,000     |             |         |     |      |          |
| 7 🖻          | 防水工事                                 |                       |        | 1         | 式    | 1,014,000  | 1,014,000  |             |         |     |      |          |
| 8            | 石・擬石工事                               |                       |        | 1         | 式    | 0          | 0          |             |         |     |      |          |
| 9 🔁          | タイル工事                                |                       |        | 1         | 式    | 1,643,000  | 1,643,000  |             |         |     |      |          |
| 10 🖻         | 木工事                                  |                       |        | 1         | 式    | 620,000    | 620,000    |             |         |     |      |          |
| 11 🖻         | 屋根外装工事                               |                       |        | 1         | 式    | 614,000    | 614,000    |             |         |     |      |          |
| 12 🔁         | 金属工事                                 |                       |        | 1         | 式    | 2,975,731  | 2,975,731  |             |         |     |      |          |
| 13 🔁         | 左官工事                                 |                       |        | 1         | 式    | 1,605,000  | 1,605,000  |             |         |     |      |          |
| 14 🖻         | 木製建具工事                               |                       |        | 1         | 式    | 39,000     | 39,000     |             |         |     |      |          |
| 15 🚞         | ▲ ▲ 風製建具工事                           |                       |        | 1         | 式    | 5,623,000  | 5,623,000  |             |         |     |      |          |
| 16 🔁         | ガラス工事                                |                       |        | 1         | 式    | 2,326,000  | 2,326,000  |             |         |     |      |          |
| 17 🚾         | 塗装工事                                 |                       |        | 1         | 式    | 604,000    | 604,000    |             |         |     |      |          |
| 18 🔁         | 内装工事                                 |                       |        | 1         | 式    | 2,273,000  | 2,273,000  |             |         |     |      |          |
| 19 🖻         | 雑工事                                  |                       |        | 11        | 式    | 539,000    | 539,000    |             |         |     |      |          |
| 20           |                                      |                       |        |           |      |            |            |             |         |     |      |          |
|              |                                      |                       |        |           |      |            |            |             |         |     |      |          |
|              |                                      |                       |        |           |      |            |            |             |         |     |      |          |
|              |                                      |                       |        |           |      |            |            |             |         |     |      |          |
|              |                                      |                       |        |           |      |            |            |             |         |     |      |          |
|              |                                      |                       |        |           |      |            |            |             |         |     |      |          |
|              |                                      |                       |        |           |      |            |            |             |         |     |      |          |
|              |                                      |                       |        |           |      |            |            |             |         |     |      | <b>•</b> |
| 4            |                                      |                       |        |           |      |            |            |             |         |     |      | • •      |
|              |                                      |                       |        |           |      |            | F7:条件      | F8:実行 F8:上位 | E10: 下付 | E11 | :前の銀 | F12:3次の観 |

2. コピーを行う階層の項目をクリックし、チェックします。

※チェックマークがついている行データを含め、それらの下階層データのコピーを実行します。 下記画面は、直接仮設工事を指定した場合となります。

| 🌇 KYOEI COMPASS for Win Ver7.0 - [ 数量・単位・単作 | <b>価・備考</b> コピーシミュレーション | サンプル (仮称   | い 協栄ビル新築工事] | 2.84      |
|---------------------------------------------|-------------------------|------------|-------------|-----------|
| 🌇 戻る(B) 編集(E) 表示(V)                         |                         |            |             |           |
|                                             |                         |            |             |           |
|                                             |                         |            |             |           |
|                                             |                         |            |             |           |
| 1 建築工事                                      |                         |            |             |           |
| 階層計計                                        |                         | 52,592,731 | L           | 0         |
| SEQ 下 属 名 称                                 | 規格                      | 指          | 定 数 量 1     | 単位 1      |
| 1 💼   直接仮設工事                                |                         |            | 1           |           |
| 2 2 1 土工事                                   |                         |            | 1           | 土         |
| 3 2 1 1 1 1 1 1 1 1 1 1 1 1 1 1 1 1 1 1     |                         |            | 1           | 式         |
| 4 💼 コンクリート工事                                |                         | Γ          | 1           | 式         |
| 5 🖻 鉄筋工事                                    |                         |            | 1           | 式         |
| 6 🖻 組積工事                                    |                         |            | 1           | 式         |
| 7 💼 防水工事                                    |                         |            | 1           | 式         |
| 8         石・擬石工事                            |                         |            | 1           | 尤         |
| 9 💼 タイル工事                                   |                         |            | 1           | <u></u> 尤 |
|                                             |                         | Г          | 1 1         | ++        |

- ・階層の移動は、階層移動ボタン( 膏 🛧 🕂 🔶 ) にて行えます。
- 全ての項目をチェックする場合は、全選択ボタン(
   )にて行えます。
- 全ての項目のチェックをクリアする場合は、全選択解除ボタン(開)にて行えます。

※設定の情報(チェックマーク)をつけて階層移動した場合、チェックは無効になります。 (設定がクリアされます。) 設定を行う場合は、コピーを行いたい階層まで移動して実行して下さい。

3. 項目のチェック後、実行ボタン()) をクリックします。

| 🖏 KY       | OEI | CON | MPASS for Win Ver7.0 - [ | 数量・単位・単位 | 西・備考コピーシミュ | V-Sav ( | サンプル(   | (仮称) † | 協栄ビル親 | 新築工事] | 1.00 |
|------------|-----|-----|--------------------------|----------|------------|---------|---------|--------|-------|-------|------|
| Jan J      | ₹る( | B)  | 編集(E) 表示(V)              |          |            |         |         |        |       |       |      |
| <b>K</b> = | Ŧ   | ♠   | <b>↓ 🛟 🛟 🗄</b>           |          |            |         |         |        |       |       |      |
|            | 月   | 条   |                          |          |            |         |         |        |       |       |      |
|            |     |     |                          |          |            |         |         |        |       |       |      |
| 1          |     | 建   | 築工事                      |          |            |         |         |        |       |       |      |
| 階層         | 計   |     | 言十                       |          |            |         | 52,592, | 731    |       | 0     |      |
| SEQ        | 下   | 属   | 名 称                      |          | 規          | 格       |         | 指定     | 数 重   | ₹ 1   | 単位 1 |
| 1          | Ē   |     | 直接仮設工事                   |          |            |         |         |        |       | 1     | 」 式  |
| 2          | Ē   |     | 土工事                      |          |            |         |         |        |       | 1     | 式    |
| 3          | ē   |     | 杭工事                      |          |            |         |         |        |       | 1     | 式    |
| 4          | Ē   |     | コンクリート工事                 |          |            |         |         |        |       | 1     | 式    |
| 5          | e   |     | 鉄筋工事                     |          |            |         |         |        |       | 1     | 式    |
| 6          | ē   |     | 組積工事                     |          |            |         |         |        |       | 1     | 式    |
| 7          | ē   |     | 防水工事                     |          |            |         |         |        |       | 1     | 式    |
| 8          |     |     | 石・擬石工事                   |          |            |         |         |        |       | 1     | 式    |
| 9          | Ē   |     | タイルエ事                    |          |            |         |         |        |       | 1     | 式    |
| 1.0        |     |     | *                        |          |            |         |         |        |       | 1     | +    |

4. 実行ボタンをクリックすると、「数量・単位・単価・備考コピー条件」画面が表示されます。

下記の項目をそれぞれ選択します。

- ・コピー元 → 「数量・単位・単価・備考」番号1
   ・コピー先 → 「数量・単位・単価・備考」番号2
   ・実行項目 → 単価
- 「数量・単位・単価・備考」番号2
- (実行項目にチェックのついている項目のコピーを行います。複数項目の指定が可能です。)

| 🋐 数量・単位・単価・備考コピー条件               | ×       |
|----------------------------------|---------|
| 11:"-元 11:"-先                    |         |
| 「数量・単位・単価・備考」番号1 ⓒ 「数量・単位・単価・備考」 | 番号1 〇   |
| 「数量・単位・単価・備考」番号2 ○ 「数量・単位・単価・備考」 | 番号2 ④   |
| 「数量・単位・単価・備考」番号3 ○ 「数量・単位・単価・備考」 | 番号3 〇   |
| 「数量・単位・単価・備考」番号4 〇 「数量・単位・単価・備考」 | 番号4 C   |
| 実行項目                             |         |
| 数 量 □                            |         |
| 単位 🗆                             |         |
| 単 価 ☑                            | OK      |
| 備考口                              | <u></u> |
| 関係切 🗖                            | 402016  |
|                                  |         |

5. 条件設定後、「OK」ボタンをクリックすると、チェックマークがついている行データを含め、 それらの下階層データのコピーを実行します。 コピーが終了すると「数量・単位・単価・備考コピーシミュレーション」の画面へ戻ります。

| 🛐 数量・単位・単価・備考コピー条件 |            | ×                  |  |
|--------------------|------------|--------------------|--|
| [北°∽元              |            |                    |  |
| 「数量・単位・単価・備考」番号 1  | œ          | 「数量・単位・単価・備考」番号1 〇 |  |
| 「数量・単位・単価・備考」番号2   | $^{\circ}$ | 「数量・単位・単価・備考」番号2 🙃 |  |
| 「数量・単位・単価・備考」番号3   | $^{\circ}$ | 「数量・単位・単価・備考」番号3 🔘 |  |
| 「数量・単位・単価・備考」番号4   | С          | 「数量・単位・単価・備考」番号4 〇 |  |
|                    |            |                    |  |
| 数量□                |            |                    |  |
| │ 単位□              |            |                    |  |
| 単価 ┏               |            |                    |  |
| 備考□                |            |                    |  |
| 関係切 □              |            | キャンセル              |  |
|                    |            |                    |  |

## 6. 編集へ戻るボタン( [ )をクリックすると、物件編集の画面へ戻ります。

| 🌀 KY | 'OEI     | CO | IPASS for Win Ver7.0 | - [ 数量・ | 単位・単位 | 価・備考コピーシミュ | ιν-γεγ | サンプル   | (仮称) | 協栄ビル | レ新築工事] | 1000    |
|------|----------|----|----------------------|---------|-------|------------|--------|--------|------|------|--------|---------|
| Si I | ₹3(      | B) | 編集(E) 表示(V)          |         |       |            |        |        |      |      |        |         |
|      | Ŧ        | ♠  | <b>↓ ♦ ♦ ਇ</b>       |         |       |            |        |        |      |      |        |         |
|      |          | 条  |                      |         |       |            |        |        |      |      |        |         |
|      |          | Г  |                      |         |       |            |        |        |      |      |        |         |
| 1    |          | 建  | 築工事                  |         |       |            |        |        |      |      |        |         |
| 階層   | 計        |    | 計                    |         |       |            |        | 52,592 | ,731 |      | 0      |         |
| SEQ  | 下        | 属  | 名;                   | 称       |       | 規          | 格      |        | 指定   | 数    | 量 1    | 単位 1    |
| 1    | Ē        |    | 直接仮設工事               |         |       |            |        |        |      |      | 1      | 式       |
| 2    | ē        |    | 土工事                  |         |       |            |        |        |      |      | 1      | 式       |
| 3    | Ē        |    | 杭工事                  |         |       |            |        |        |      |      | 1      | 式       |
| 4    | Ē        |    | コンクリート工事             |         |       |            |        |        |      |      | 1      | 式       |
| 5    | ē        |    | 鉄筋工事                 |         |       |            |        |        |      |      | 1      | <u></u> |
| 6    | ē        |    | 組積工事                 |         |       |            |        |        |      |      | 1      | 式       |
| 7    | ē        |    | 防水工事                 |         |       |            |        |        |      |      | 1      | 式       |
| 8    |          |    | 石・擬石工事               |         |       |            |        |        |      |      | 1      | 式       |
| 9    | ē        |    | タイル工事                |         |       |            |        |        |      |      | 1      | 式       |
| 1.0  | <b>P</b> |    | 本工事                  |         |       |            |        |        |      |      | 1      | +       |

以上で終了です。 上記手順にて解決できない場合には、弊社窓口までお問合せ下さい。